## Informação

## GIAE ONLINE - Agrupamento de Escolas de Pinhel

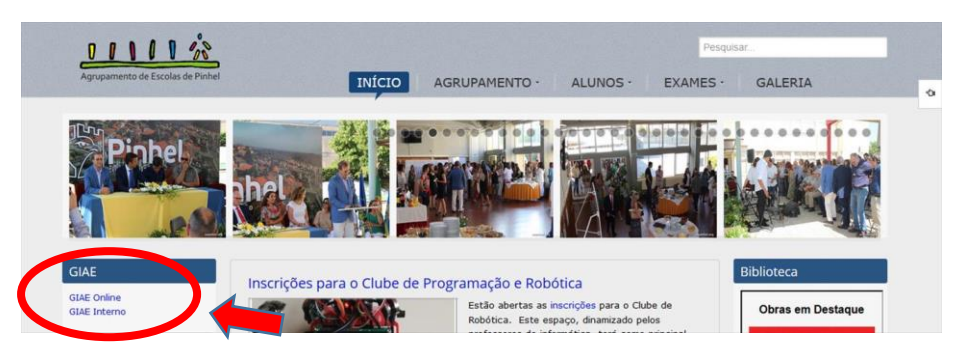

Para aceder ao GIAE ir à página do Agrupamento (http://portal.aepinhel.org) e no canto superior esquerdo no tópico GIAE existem 2 ligações: GIAE Online e GIAE Interno.

A ligação GIAE Interno só funciona com a rede interna da Escola Sede (rede

minedu);

A ligação GIAE Online funciona fora da rede interna do Agrupamento como tal pode ser acedida a partir de qualquer lugar (ligação aconselhada para a maioria dos

| DECENSION                                                                 | <ul> <li>1º Acesso:</li> <li>Para Docentes:</li> <li>Passo 1:</li> <li>Em Utilizador/Nº Cartão digitar o número de docente: f???</li> <li>Na palavra-passe: digitar o nº de contribuinte.</li> <li>Passo 2:</li> <li>Alterar a palavra-passe (acção obrigatória).</li> </ul> |
|---------------------------------------------------------------------------|----------------------------------------------------------------------------------------------------|
| Para Alunos:                                                              | Para Pais/Encarregados de Educação:                                                                                                    |
| Passo 1:                                                                  | Passo 1:                                                                                                    |
| Em <b>Utilizador/Nº Cartão</b> digitar o<br>número de aluno: <b>a????</b> | Em Utilizador/Nº Cartão digitar ee + o<br>número de aluno: ee???? (Ex: ee0001)                                                                                                    |
| Na <b>palavra-passe: digitar o nº de</b><br>contribuinte.                 | Na <b>palavra-passe</b> : digitar a data de<br>nascimento do aluno (DDMMAAAA).<br>Ex: 17052004                                                                                                    |
| Passo 2:                                                                  | Passo 2:                                                                                                    |
| Alterar a palavra-passe (acção<br>obrigatória).                           | Alterar a palavra-passe (acção obrigatória).                                                                                                    |

utilizadores).